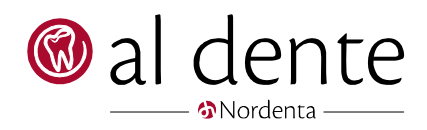

Breve

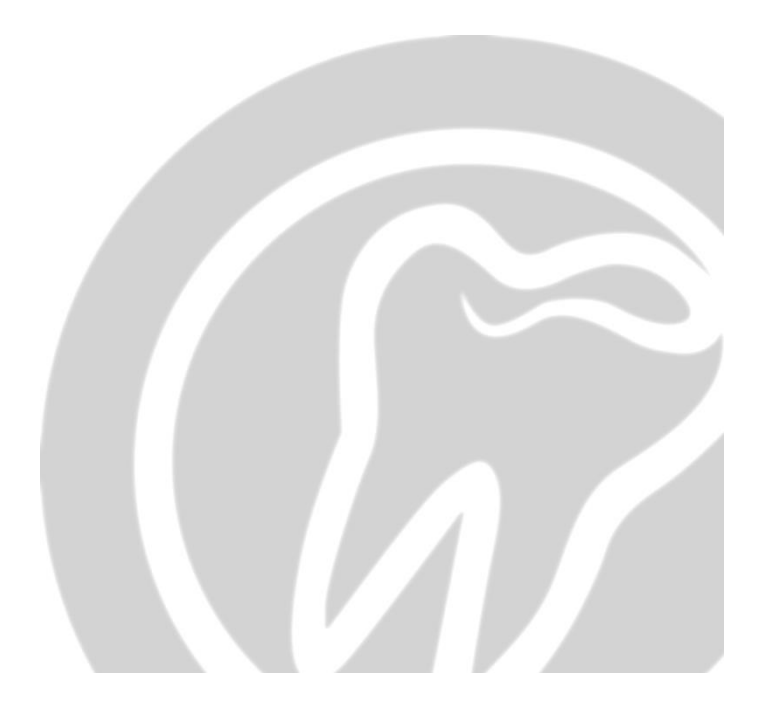

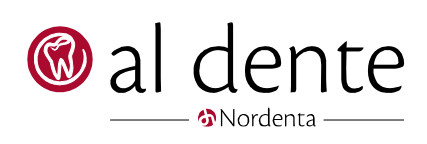

## Indhold

| Importer breve i al dente | 1 |
|---------------------------|---|
| Opret nyt brev            | 3 |

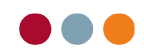

## Importer breve i al dente

Det er muligt at importere breve direkte til al dente.

For at gøre dette kræver det, at brevet er i RTF format, dvs. .pdf og .docx etc. kan ikke importeres. Husk derfor at gemme brevet som RTF inden det forsøges importeret til al dente.

Først gemmes dokumentet i mappen "RTFdocs" i al dente mappen på serveren.

Ofte er stien hertil en af disse to, det kan dog være anderledes opsat på den enkelte klinik: s:\recourses\klinik1\rtfdocs

\\aldente\recourses\klinik1\rtfdocs

Gå herefter i skuffen "Stamdata".

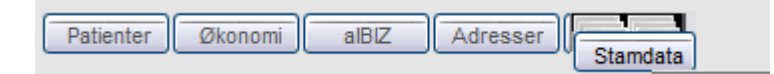

Herefter vælges fanen "Kartoteker" og menu punktet "Breve" vælges i menuen.

| Ydelser        | Kompleks    | Klinik | Data | Kartote | ker | Indst | tillinge | з    | Arkiv   |     |
|----------------|-------------|--------|------|---------|-----|-------|----------|------|---------|-----|
| Vælg kartotek: | Tekstmakro  | er     |      | -       |     |       |          |      |         |     |
|                | Tekster     |        |      |         |     |       |          |      |         |     |
| Prislistesæt 1 | Takat       |        |      | se:     |     |       |          | Rel  | ation:  |     |
|                | Teksu       | nakroe |      |         |     |       |          | Infe | ormatio | n   |
| Makro          | Breve       |        |      |         |     |       |          |      | , mano  |     |
| marcio         |             |        |      |         |     |       |          |      |         |     |
| -accept        | Recep       | oter   |      | ekst    | Me  | enu   |          |      |         |     |
| -padiainf      | L al a la d |        |      |         |     |       |          |      | _       |     |
| paardinii      | Leksi       | con    |      |         | 2   | C #   | A A      | 3    | Para    | met |
| afb            |             |        |      |         |     |       | -        |      |         |     |

Herefter trykkes på knappen "Importer dokument". Dette vil åbne et vindue, hvorfra der kan navigeres til brevmappen.

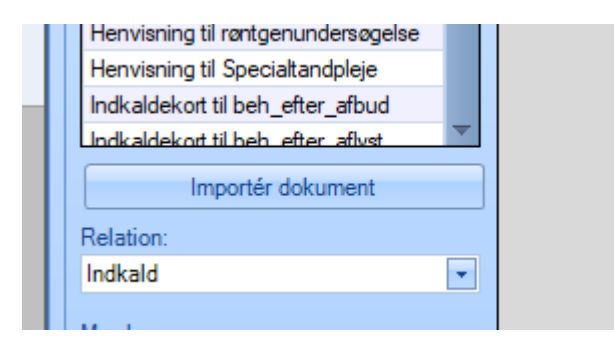

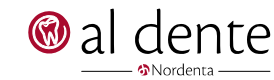

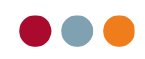

Vælg det ønskede brev til tryk "Åbn"

| Ydelser Kompleks            | Klinik Data Kartoteker  | Indstillinger Arkiv                      |                  |            |           |             |          |          |
|-----------------------------|-------------------------|------------------------------------------|------------------|------------|-----------|-------------|----------|----------|
| Vælg kartotek: Breve        | •                       |                                          |                  |            |           |             |          |          |
| Pressent                    | 🖳 Vælg dokument         |                                          |                  |            |           |             |          | ×        |
| Arbeidssedddel              | ·····                   |                                          |                  |            |           |             |          |          |
| / bejassedddei              | 🔶 🔿 🝸 🚹 🌾 🔶             | te\resources\klinik1\rtfdocs             |                  |            | ∨ → Sø    | g i rtfdocs |          | P        |
| Breve                       | Oreanized and Neuropean |                                          |                  |            |           | 0           |          | •        |
| Almindeligt brev (2)        | Organiser 👻 Ny mappe    |                                          |                  |            |           |             |          | •        |
| Ansøgning helbredstillæg    | OneDrive                | Navn                                     | Ændringsdato     | Туре       | Størrelse |             |          | ^        |
| Ansøgning Omsorgstandp      |                         | embedded                                 | 21-08-2018 10:30 | Filmappe   |           |             |          |          |
| Ansegning til tandbehand    | 💻 Denne pc              | Information om infraktioner Images       | 21-08-2018 10:30 | Filmappe   |           |             |          |          |
| Checkliste_Risikofaktorer   | 🧊 3D-objekter           | Almindeligt brev                         | 26-01-2017 12:15 | RTE-format | 1 KB      |             |          |          |
| Dropout efter 4 henvende    | 📰 Billeder              | Anganing Amtstandpleie § 6b og § 6c      | 25-00-2014 10:08 | RTE-format | A KB      |             |          |          |
| Dropout meddelelse foræl    | Dokumenter              | Ansogning Antistandpieje 5 00 0g 5 0c    | 25-09-2014 10:00 | PTE-format | 12 KB     |             |          |          |
| Egne forkortelser           | Musik                   | Ansogning Opportunities (Overslag)       | 25-09-2014 10:00 | PTE format | 2 12 10   |             |          |          |
| Forsikring - Afsluttet beha | J) WIUSIK               | Ansigning Onsorgstandpiege (Overslag)    | 25-09-2014 10:08 | RTF-format | 2 ND      |             |          |          |
| Forsikring - Kæbefunktion   | 👆 Overførsler           | Ansøgning Specialtandplejen - Støtte ert | 25-09-2014 10:08 | RTF-format | 0 ND      |             |          |          |
| Forsikring - Landiægeerki   | Skrivebord              | Ansøgning til tandbehandling (Overslag)  | 25-09-2014 10:08 | RTF-format | 2 KB      |             |          |          |
| Fuldmagt journaludleverin   | Videoer                 | Me Arbejdssedddel                        | 10-07-2019 14:06 | RIF-format | 69 KB     |             |          |          |
| Garanti krone eller bro     | Lokal disk (C:)         | 🖭 B-Indkaldekort type 1                  | 25-09-2014 10:08 | RIF-format | 2 KB      |             |          |          |
| Garanti porcelæn (5år 10    | HemeDrive (Dr)          | 🖭 B-Indkaldekort type 2                  | 25-09-2014 10:08 | RTF-format | 2 KB      |             |          |          |
| Garanti protese (1 års)     | TomeDrive (P:)          | 💼 B-Indkaldekort type 3(genopfor)        | 25-09-2014 10:08 | RTF-format | 2 KB      |             |          |          |
| Garanti sparekroner         | 🛖 Kundedatabase (       | 💼 B-Indkaldekort type 4 (udb)            | 25-09-2014 10:08 | RTF-format | 2 KB      |             |          |          |
| Henvisning histopatologis   | 🛖 al-dente (Z:)         | 💼 B-Indkaldekort type 5 (remind)         | 25-09-2014 10:08 | RTF-format | 2 KB      |             |          |          |
| Henvisning til behandling   | A Nationali             | 💼 B-Indkaldekort type 6(efter afbud)     | 25-09-2014 10:08 | RTF-format | 2 KB      |             |          |          |
| Henvisning til kirurgi      | Vetværk V               | R-Indkaldekort type 7 (manuelt)          | 25-09-2014 10-08 | RTF-format | 2 KR      |             |          | ~        |
| Henvisning til Specialtand  | Filnavn                 | Arbejdssedddel                           |                  |            | ~ R       | TF (*.rtf)  |          | $\sim$   |
| Indkaldekort til beh efter  |                         |                                          |                  |            |           | Alex.       | A        |          |
| Indkaldekort til beb. efter |                         |                                          |                  |            |           | Abn         | Annuller | <u> </u> |
| Importér dokum              | nent                    |                                          |                  |            |           |             |          | TÜ       |

Herefter er dokumentet klar til at blive gemt, tryk på "Gem".

| Garanti krone eller bro            |                     | spai_navn/              | м.                 | 4                |     |      |
|------------------------------------|---------------------|-------------------------|--------------------|------------------|-----|------|
| Garanti porcelæn (5år 100%)        |                     | Cpr. Nr.                | Færdig: dag, den , |                  |     |      |
| Garanti protese (1 års)            |                     | <pat_cprnr></pat_cprnr> | KI.                |                  |     |      |
| Garanti sparekroner                |                     |                         |                    |                  |     |      |
| Henvisning histopatologisk væv     |                     | Tand Arbeidets art:     |                    |                  |     |      |
| Henvisning til behandling hos and  |                     |                         |                    |                  |     |      |
| Henvisning til kirurgi             |                     |                         |                    |                  |     |      |
| Henvisning til røntgenundersøgelse |                     | L                       |                    |                  |     |      |
| Henvisning til Specialtandpleje    |                     | T. 10                   |                    |                  | . I |      |
| Indkaldekort til beh_efter_afbud   |                     | Tandfarve:              |                    |                  |     |      |
| Undkaldekort til beb. efter aflyst |                     | Stubiarve:              |                    |                  |     |      |
| Importér dokument                  |                     |                         |                    |                  |     |      |
| Relation:                          |                     | Bemærkninger:           |                    |                  |     |      |
| T COLUMNIT.                        |                     | Aftryk                  |                    |                  |     |      |
|                                    |                     | TripleTray              |                    |                  |     |      |
| Mærke:                             |                     | Antagonistmodel         |                    |                  |     | ×    |
| <b>•</b>                           | Afsnit 1/1 Side 1/1 | Linje 1 Kolonne 1 100   | % NUM              |                  |     |      |
|                                    |                     |                         |                    |                  | -   |      |
|                                    |                     |                         |                    | Opret Opret kipi | Gem | Slet |
|                                    |                     |                         |                    |                  |     |      |

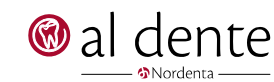

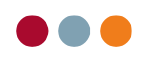

## Opret nyt brev

Skal der oprettes et nyt brev trykkes der på skuffen "Stamdata".

Patienter Økonomi alBIZ Adresser Stamdata

Herefter vælges fanen "Kartoteker" og menupunktet "Breve" vælges i menuen.

| Ydelser        | Kompleks          | Klinik   | Data | Kartote | ker | Inds | tillinge | r    | Arkiv   |    |
|----------------|-------------------|----------|------|---------|-----|------|----------|------|---------|----|
| Vælg kartotek: | Tekstmakro        | er       |      | •       |     |      |          |      |         |    |
| Prislistesæt 1 | Tekster<br>Tekstr | nakroer  |      | se:     |     |      |          | Rela | ation:  |    |
| Makro          | Breve             | naitroo. |      |         |     |      |          | Info | ormatio | n  |
| -accept        | Recep             | ter      |      | ekst    | Me  | nu   |          |      |         |    |
| -padiainf      | Leksik            | con      |      | 1       | 2   | CH ( | A A      | ্র   | Para    | me |
| afb            | <b></b>           |          |      |         |     |      |          |      |         |    |

Nederst i højre hjørne kan der trykkes på "Opret" eller "Opret kopi"

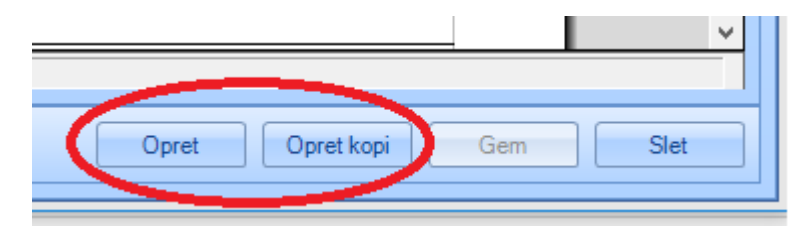

Det kan være en fordel a vælge at oprette en kopi af et eksisterende brev. På denne måde undgås det at skulle udfylde alle standard informationer på ny.

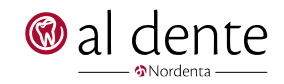

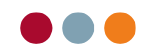

Efter oprettelse er påbegyndt foregår det videre arbejde i en simpel tekst editor.

- 1. **Brev navn –** Dette vil være dokumentets navn inde i al dente. Der må ikke benyttes punktum eller special tegn, dog kan dokumentet godt have bindestreg i navnet.
- 2. **Opsætning og parametre –** her kan skrifttype etc. Sættes op samt parametre felter kan vælges. Parametre er felter, hvori data automatisk udfyldes, når brevet kaldes frem. f.eks. patient navn og adresse.
- 3. **Relation og mærker –** Her kan relation vælges, så brevet nemmere kan findes frem via sortering. Mærker kan vælges så brevet er nemmere at finde i patientens journal efter udskrift.
- 4. Tekst felt Heri skrives den ønskede tekst.

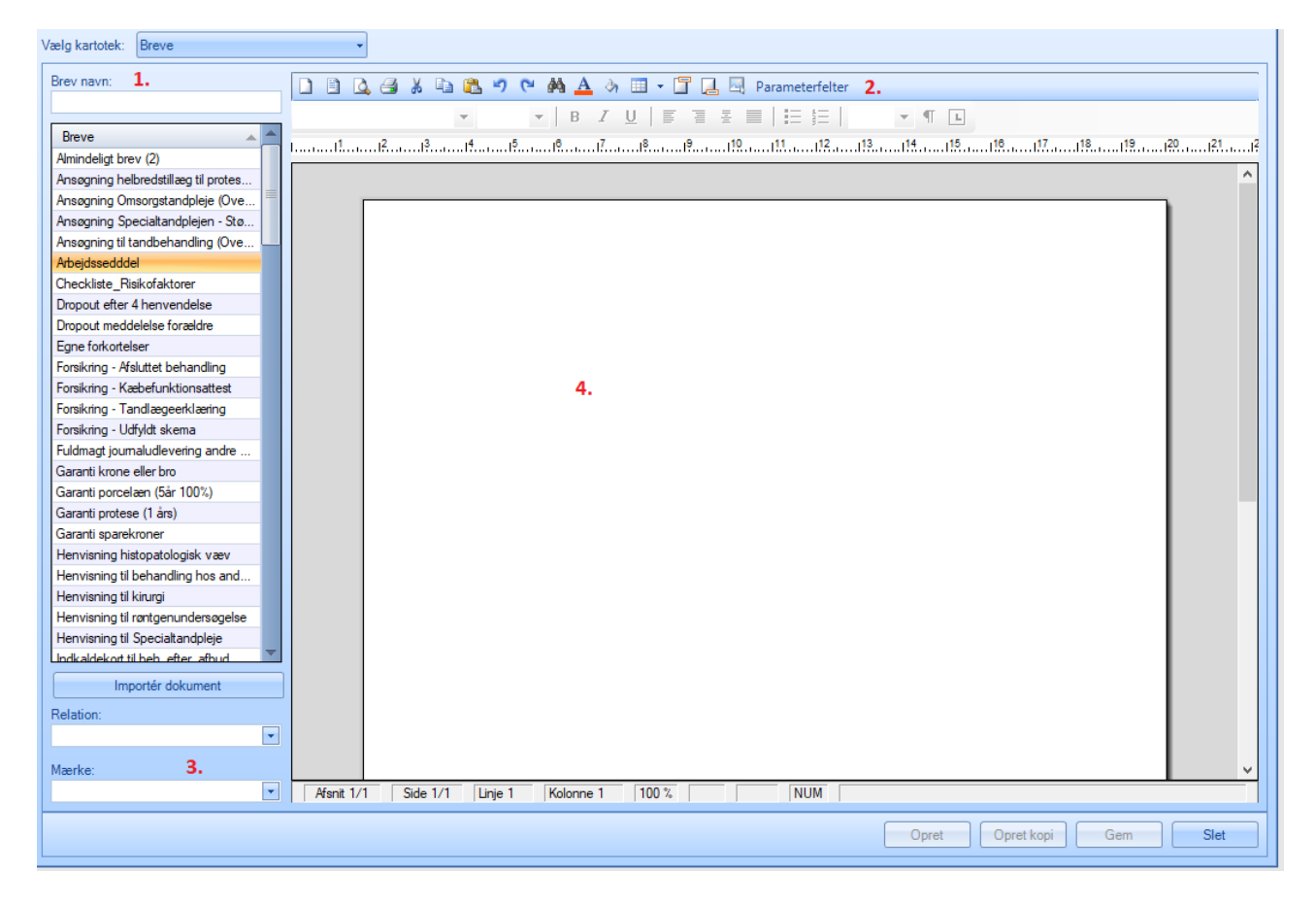

Her ses et eksempel på brug af parameter felter.

Til <ki\_by>, den <dags\_dato> Vedr. henvisning af <pat\_navn> <pat\_cprnt> <pat\_adresse1> <pat\_po stnr\_by>

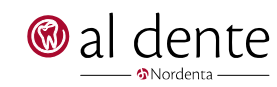

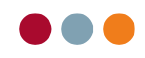

Når dokumentet er færdigskrevet, skal det gemmes. Tryk på "Gem".

| Opret Opret kopt Gem Slet |       |               | ~    |
|---------------------------|-------|---------------|------|
| Opret Opret kop Gem Slet  |       | $\sim$        |      |
|                           | Opret | Opret kop Gem | Slet |

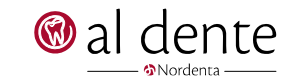